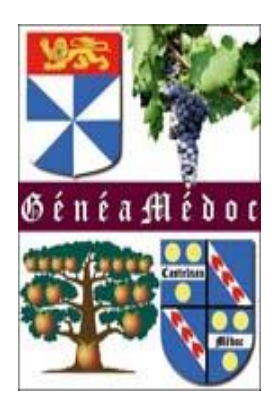

# GENEANET

www.geneanet.org

Comment créer une famille afin de trouver un lien avec son propre arbre

| 1/ Entrez votre identifiant                                                                                                    | 3/ Cliquez sur « se connecter »                                                                                                    |
|----------------------------------------------------------------------------------------------------|----------------------------------------------------------------------------------------------------|
| Image: Accueil       Image: Me connecter à Genc an X + V         Image: Accueil       Image: Me connector à Genc an X + V         Image: Accueil       Image: Accueil an X + V         Image: Accueil an X + V       Image: Accueil an X + V         Image: Accueil an X + V       Image: Accueil an X + V | - □ ×<br>□ ☆ ☆ ル ⊡ ····<br>Geneanet Boutique   Geneawiki   Geneastar   Racines sportives   Mémoire des lieux<br>Connext n Inscription<br>② Aide<br>Merci de prendre connaissance de cette note de blog qui explique les fondements du modèle de                                                                                                    |
| Me connecter à Geneanet                                                                                                    | Nouveau sur Geneanet ?   Monsieur   Madame   Prénom   Image: Choisissez vos informations de connexion   Attention: votre identifiant sera public et définitif   Identifiant   Mot de passe     Je souhaite recevoir :   Image: Image: Ima |
|                                                                                                    | En créant mon compte, j'accepte l'intégralité des Conditions Générales d'Utilisation<br>de Geneanet.     Créer mon compte                                                                                                    |

### Après inscription, vous arrivez sur cette page, Cliquez sur « voir mon arbre »

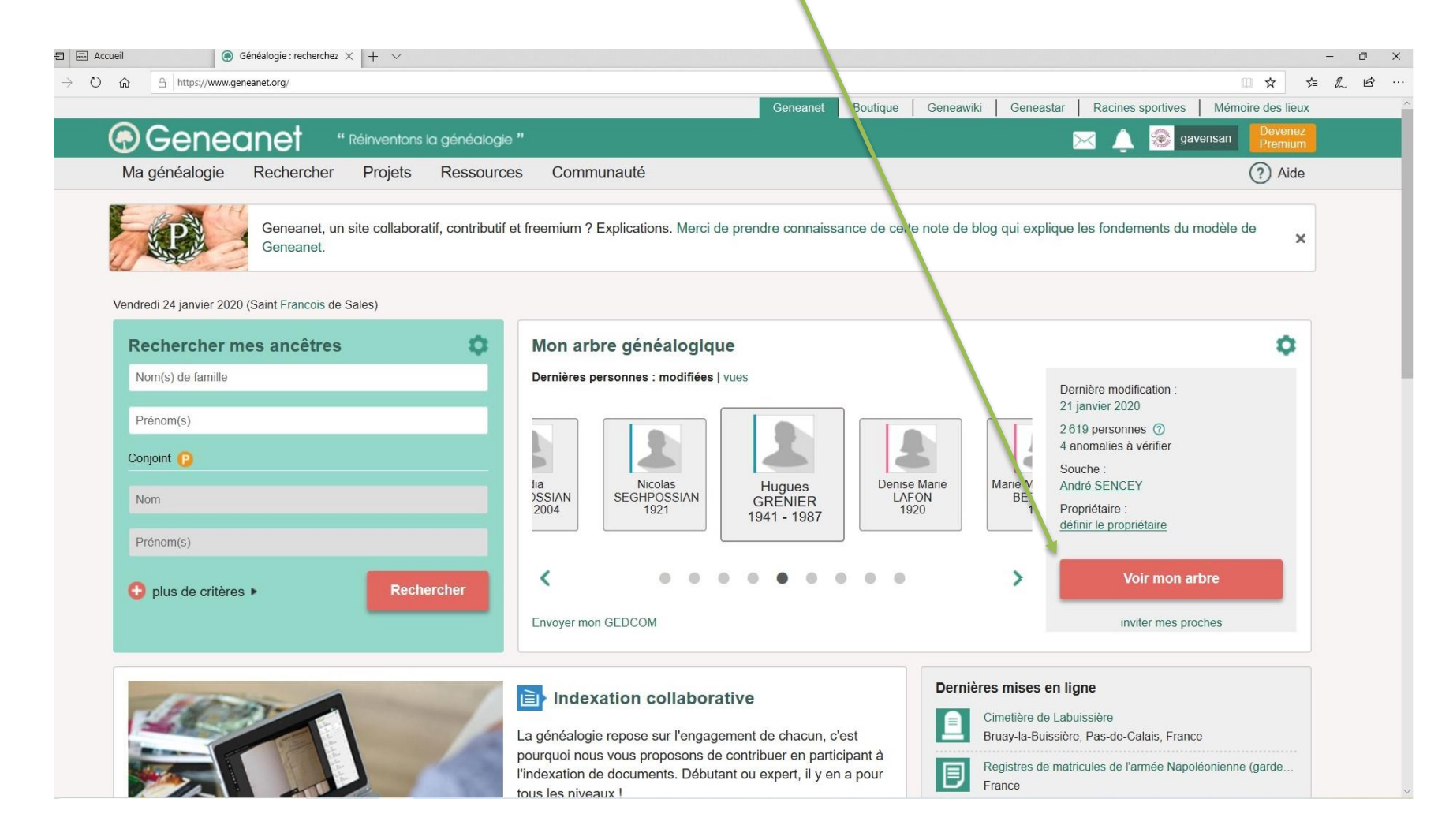

# Cliquez ici

→ Ů ⋒ A https://gw.geneanet.org/gavensan\_w

### 

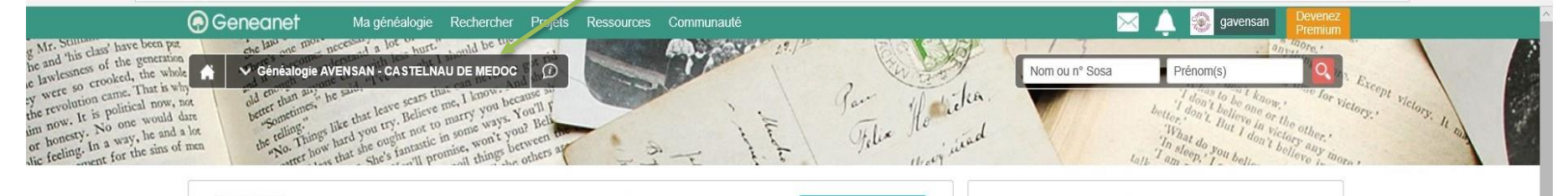

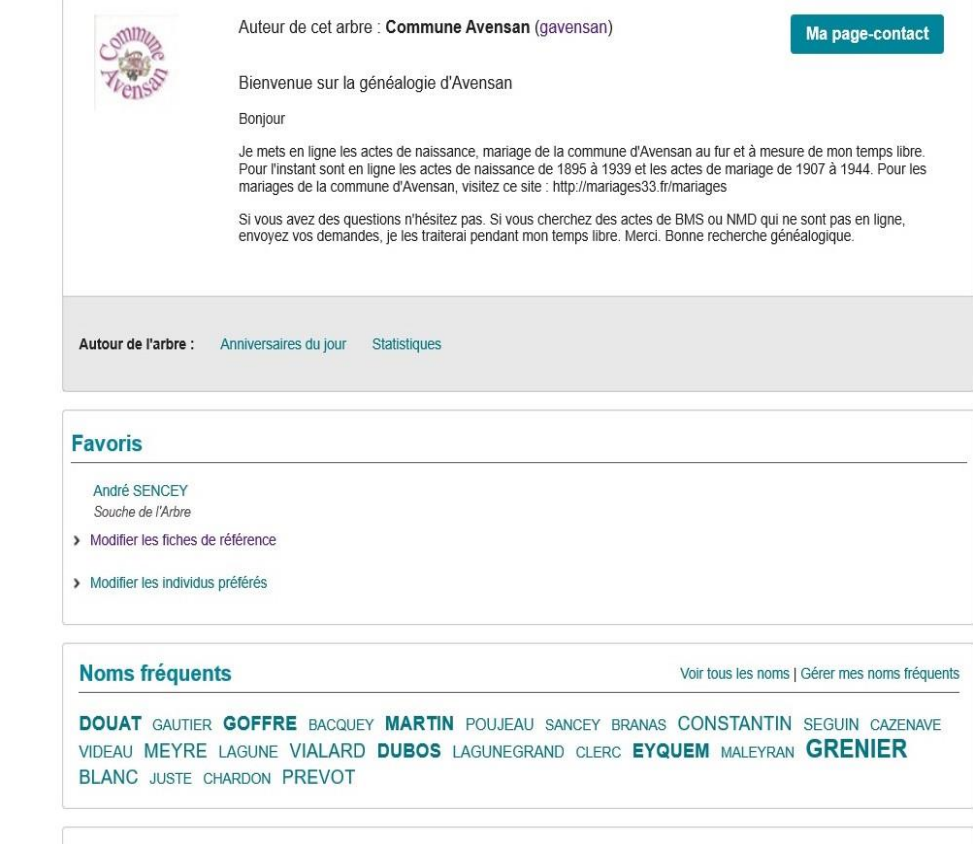

#### Nombre d'individus : 2 619 ⑦ Dernière mise à jour le 21/01/2020

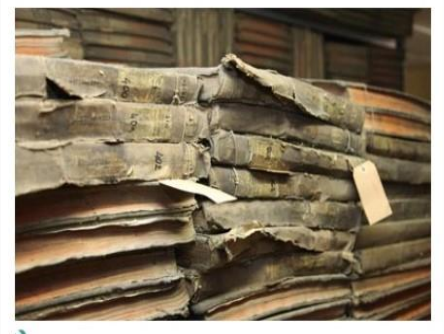

📏 Modifier le diaporama d'accueil

#### Dernières actualités 🞯

| <  |    | Janvier 2020 |    |    |    |    |  |  |
|----|----|--------------|----|----|----|----|--|--|
| L  | М  | М            | J  | ٧  | S  | D  |  |  |
|    |    | 1            | 2  | 3  | 4  | 5  |  |  |
| 6  | 7  | 8            | 9  | 10 | 11 | 12 |  |  |
| 13 | 14 | 15           | 16 | 17 | 18 | 19 |  |  |
| 20 | 21 | 22           | 23 | 24 | 25 | 26 |  |  |
| 27 | 28 | 29           | 30 | 31 |    |    |  |  |

### Cliquez sur « Créer une famille »

→ Ů 🟠 🔒 https://gw.geneanet.org/gavensan\_w

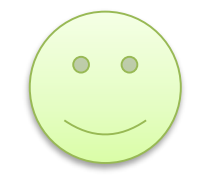

 $\bigcirc$ 🛞 gavensan Ma généalogie Ressources Communauté Menu de l'arbre en ligne g Mr. Stillians' have been par he and 'his class' have been par cessi a lot hurt could be th Jon y 22./ he and this case of the generation were so crooked, the whole D ∧ Généalogie AVENSAN - CASTELNAU DE MEDOC Nom ou nº Sosa Prénom(s) the revolution came. That is why scept ine revolution values 1 nar is w victory. It at chi han all he he sa im now. It is plane would or honesty. No one would ble feeling. In a way, he and overt for the sins of Ory , Outils de saisie Données de l'arbre Gestion de l'arbre Autour de l'arbre Aide en ligne Répartition géographique (carte) Envoyer un GEDCOM Mes documents (photos, archives...) Créer une famille Participants à la Grande Guerre Restaurer une version Annotations sur cet arbre Vérifier les anomalies Anniversaires du jour Sauvegarder / exporter Chronique familiale Historique des mises à jour Statistiques généalogiques Personnaliser mon arbre Inviter mes proches Dictionnaires (lieux, professions, sources) Paramétrer mon arbre Convertir une date Si vous avez des questions n'hésitez pas. Si vous cherchez des actes de BMS ou NMD qui ne sont pas en ligne, envoyez vos demandes, je les traiterai pendant mon temps libre. Merci. Bonne recherche généalogique. Autour de l'arbre : Anniversaires du jour Statistiques 🔧 Modifier le diaporama d'accueil Favoris André SENCEY Dernières actualités 1 Souche de l'Arbre Janvier 2020 > < > Modifier les fiches de référence Μ Μ J V S D > Modifier les individus préférés 1 2 3 4 5 7 8 9 10 11 12 6 Noms fréquents Voir tous les noms | Gérer mes noms fréquents 13 14 15 16 17 18 19 DOUAT GAUTIER GOFFRE BACQUEY MARTIN POUJEAU SANCEY BRANAS CONSTANTIN SEGUIN CAZENAVE 20 21 22 23 25 26 24 VIDEAU MEYRE LAGUNE VIALARD DUBOS LAGUNEGRAND CLERC EYQUEM MALEYRAN GRENIER BLANC JUSTE CHARDON PREVOT 27 28 29 30 31

### Il ne reste plus qu'à remplir

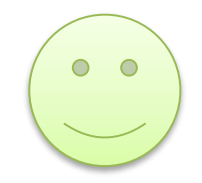

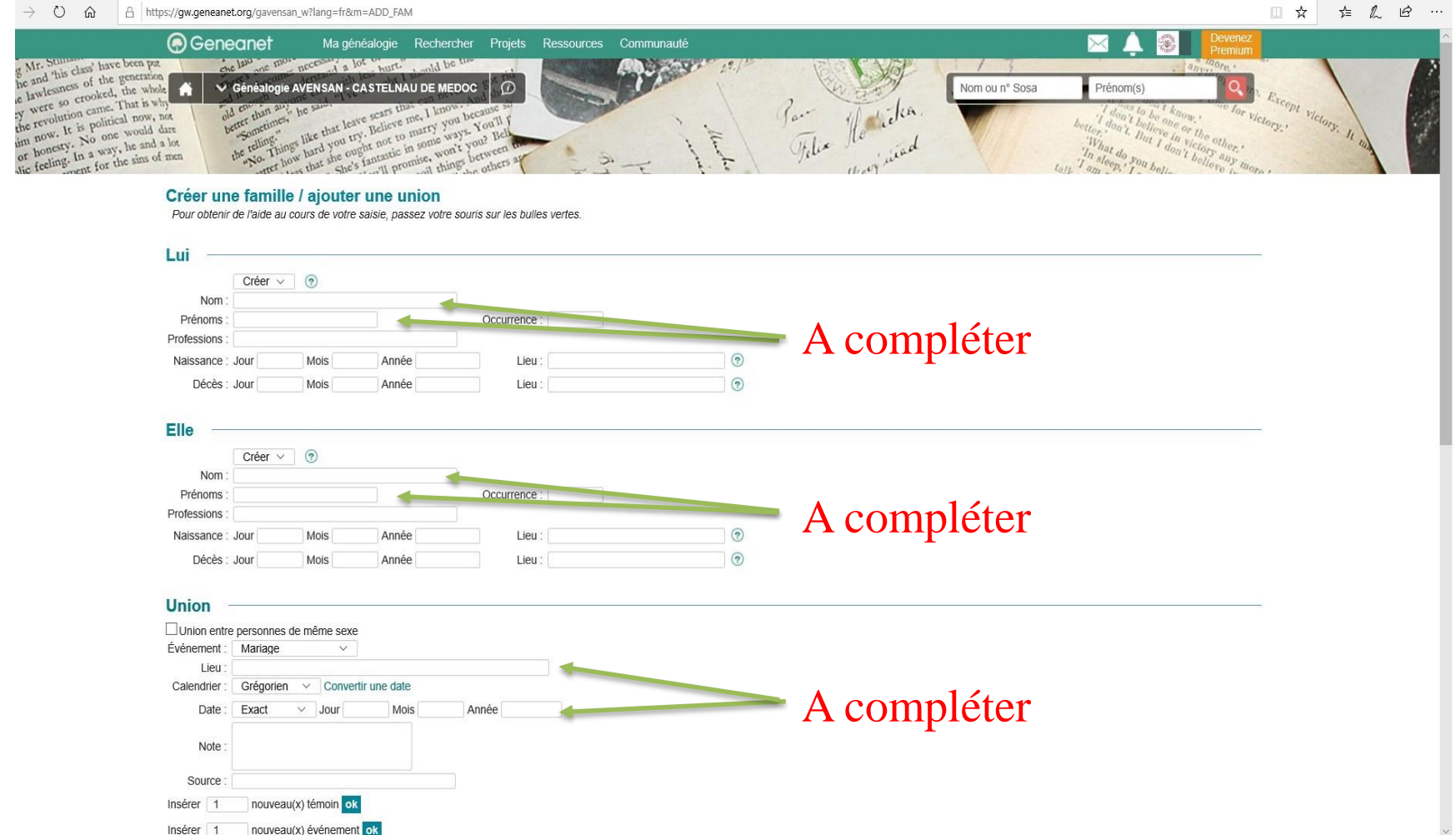

| D 🟠 https://gw.geneanet.org/gavensan_w?lang=fr&m=ADD_FAM                                                          |                                                                                                    | □ ☆ | t= <i>l</i> ~ | ß |
|----------------------------------------------------------------------------------------------------|----------------------------------------------------------------------------------------------------|-----|---------------|---|
| Insérer 1 nouveau(x) témoin ok                                                                                    |                                                                                                    |     |               |   |
| Insérer 1 nouveau(x) événement ok                                                                                 |                                                                                                    |     |               |   |
| Enfants                                                                                                    |                                                                                                    |     |               |   |
| Insérer 1 nouveau(x) enfant(s) ok                                                                                 | A compléter si besoin                                                                                               |     |               |   |
| Créer ✓ . Or OF                                                                                                   | (?)                                                                                                    |     |               |   |
| Nom :                                                                                                    |                                                                                                    |     |               |   |
| Professions :                                                                                                    |                                                                                                    |     |               |   |
| Naissance : Jour Mois Année Lieu :                                                                                | 0                                                                                                    |     |               |   |
| Décès : Jour Mois Année Lieu :                                                                                    | 0                                                                                                    |     |               |   |
| Insérer 1 nouveau(x) enfant(s) ok                                                                                 |                                                                                                    |     |               |   |
|                                                                                                    |                                                                                                    |     |               |   |
| Notes concernant l'union                                                                                          |                                                                                                    |     |               |   |
|                                                                                                    |                                                                                                    |     |               |   |
|                                                                                                    |                                                                                                    |     |               |   |
|                                                                                                    |                                                                                                    |     |               |   |
|                                                                                                    |                                                                                                    |     |               |   |
|                                                                                                    |                                                                                                    |     |               |   |
|                                                                                                    |                                                                                                    |     |               |   |
|                                                                                                    |                                                                                                    |     |               |   |
|                                                                                                    |                                                                                                    |     |               |   |
|                                                                                                    |                                                                                                    |     |               |   |
|                                                                                                    |                                                                                                    |     |               |   |
| Sources                                                                                                    |                                                                                                    |     |               |   |
|                                                                                                    |                                                                                                    |     |               |   |
| Mémoriser la source le temps de cette session                                                                     |                                                                                                    |     |               |   |
|                                                                                                    | <i>V</i> alidez                                                                                                    |     |               |   |
| Valider                                                                                                    | andez                                                                                                    |     |               |   |
|                                                                                                    |                                                                                                    |     |               |   |
|                                                                                                    |                                                                                                    |     |               |   |
| Langue : Français \vee   Accès : éditeur 🗸   Liens contrastés : 💿 🔵                                               | Visite guidée   Aide en ligne                                                                                       |     |               |   |
|                                                                                                    |                                                                                                    |     |               |   |
| L'Arbre en Ligne utilise le logiciel Geneweb (version 7.0). Conformément aux dispositions légales, vous pouvez de |                                                                                                    |     |               |   |
|                                                                                                    | nander le retrait de votre nom et celui de vos enfants mineurs. Les personnes décédées n'entrent pas dans ce cadre. |     |               |   |

#### → Ů 🏠 https://gw.geneanet.org/gavensan\_w?lang=fr&m=ADD\_FAM

### □☆ ☆ ♪ @ …

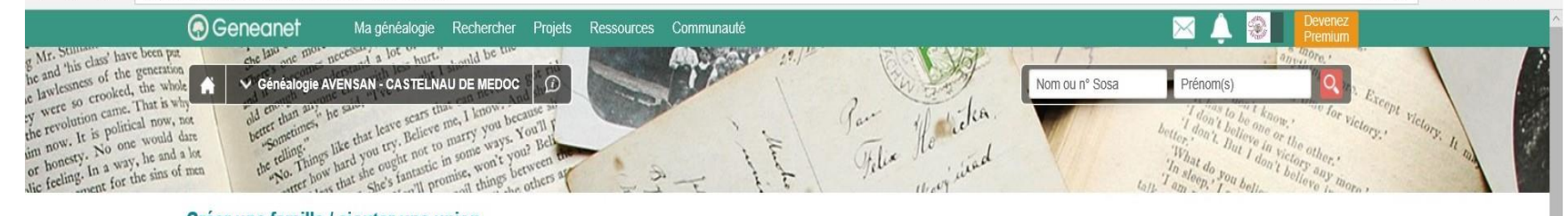

### Créer une famille / ajouter une union

Pour obtenir de l'aide au cours de votre saisie, passez votre souris sur les bulles vertes.

|                                                           | Créer ∨                                        | ?                           |                     |                                  |                             |   |  |  |
|-----------------------------------------------------------|------------------------------------------------|-----------------------------|---------------------|----------------------------------|-----------------------------|---|--|--|
| Nom :                                                     | DUBET                                          |                             |                     |                                  |                             |   |  |  |
| rénoms :                                                  | Jean-Paul                                      |                             |                     | Occurrence :                     |                             |   |  |  |
| essions :                                                 |                                                |                             |                     |                                  |                             |   |  |  |
| ssance :                                                  | Jour 21                                        | Mois 3                      | Année 1878          | Lieu :                           | Saint Médard en Jalles (33) | 0 |  |  |
| Décès :                                                   | Jour                                           | Mois                        | Année               | Lieu :                           |                             | ? |  |  |
|                                                           | Créer ∨                                        | 1                           |                     |                                  |                             |   |  |  |
| Nom :                                                     | Créer ∨<br>GASTON                              | 0                           |                     |                                  |                             |   |  |  |
| Nom :<br>rénoms :<br>essions :                            | Créer V<br>GASTON<br>Jeanne                    | 0                           |                     | Occurrence :                     |                             |   |  |  |
| Nom :<br>Prénoms :<br>fessions :<br>iissance :            | Créer V<br>GASTON<br>Jeanne<br>Jour 28         | Mois 7                      | Année 1880          | Occurrence :<br>Lieu :           | Avensan (33)                |   |  |  |
| Nom :<br>rénoms :<br>essions :<br>issance :<br>Décès :    | Créer V<br>GASTON<br>Jeanne<br>Jour 28<br>Jour | Mois     7     Mois         | Année 1880<br>Année | Occurrence :<br>Lieu :<br>Lieu : | Avensan (33)                | 0 |  |  |
| Nom :<br>Prénoms :<br>fessions :<br>aissance :<br>Décès : | Créer V<br>GASTON<br>Jeanne<br>Jour 28<br>Jour | Mois     7       Mois     7 | Année 1880<br>Année | Occurrence :<br>Lieu :<br>Lieu : | Avensan (33)                | 0 |  |  |

| Événem  | ent :  | Mariage      |       | ~     | /        |         |   |       |      |
|---------|--------|--------------|-------|-------|----------|---------|---|-------|------|
| Li      | ieu :  | Avensan (33  | )     |       |          |         |   |       |      |
| Calendr | rier : | Grégorien    | V     | Con   | vertir u | ne date |   |       |      |
| Da      | ate :  | Exact        | Y     | Jour  | 11       | Mois    | 1 | Année | 1900 |
| N       | ote :  |              |       |       |          |         |   |       |      |
| Sou     | rce :  | Acte de nais | sano  | ce    |          |         | × |       |      |
| Insérer | 1      | nouveau(     | x) té | moin  | ok       |         |   |       |      |
| Insérer | 1      | nouveau(     | x) év | /énem | ent of   | ĸ       |   |       |      |

| × | 0 | ŵ | A | https://gw.geneanet.org/gavensan_w?lang=fr&m=ADD_FAM |
|---|---|---|---|------------------------------------------------------|
|---|---|---|---|------------------------------------------------------|

| C) ŵ A https://gw.geneanet.org/gavensan_w?lang=fr&m=ADD_FAM                                                       |  |
|----------------------------------------------------------------------------------------------------|--|
| Note :<br>Source : Acte de naissance ×<br>Insérer 1 nouveau(x) témoin ok                                          |  |
| Insérer 1 nouveau(x) événement ok                                                                                 |  |
| Enfants                                                                                                    |  |
| Insérer 1 nouveau(x) enfant(s) ok<br>Créer V @? OH OF<br>Nom:                                                     |  |
| Prénoms : Occurrence : Occurrence :                                                                               |  |
| Naissance : Jour     Mois     Année     Lieu :             Décès : Jour         Mois         Année         Lieu : |  |
| Insérer 1 nouveau(x) enfant(s) ok                                                                                 |  |
| Notes concernant l'union                                                                                          |  |
|                                                                                                    |  |
|                                                                                                    |  |
|                                                                                                    |  |
|                                                                                                    |  |
|                                                                                                    |  |
|                                                                                                    |  |
| Sources                                                                                                    |  |
| Mémoriser la source le temps de cette session                                                                     |  |
| Je valide                                                                                                    |  |
| Valider                                                                                                    |  |
|                                                                                                    |  |

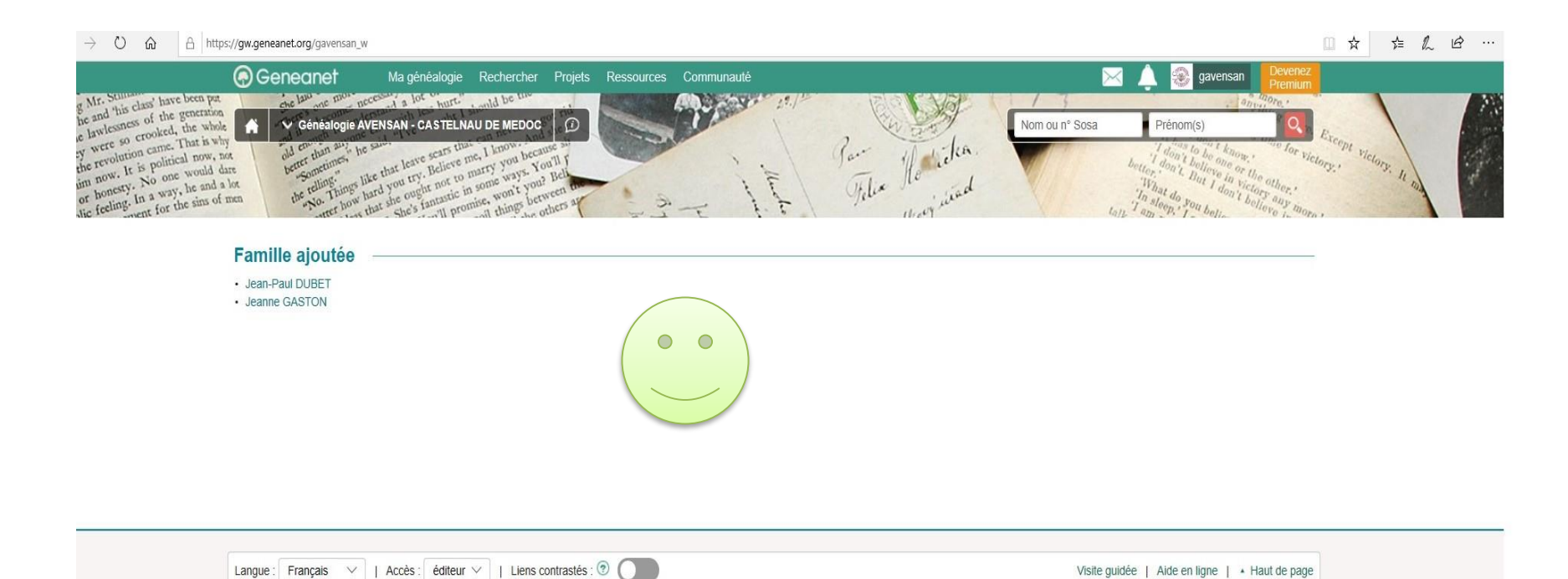

L'Arbre en Ligne utilise le logiciel Geneweb (version 7.0). Conformément aux dispositions légales, vous pouvez demander le retrait de votre nom et celui de vos enfants mineurs. Les personnes décédées n'entrent pas dans ce cadre. Les enfants majeurs, ou toutes autres personnes vivantes, doivent se manifester directement auprès du propriétaire de l'arbre.

## Voici votre famille créée

0 0

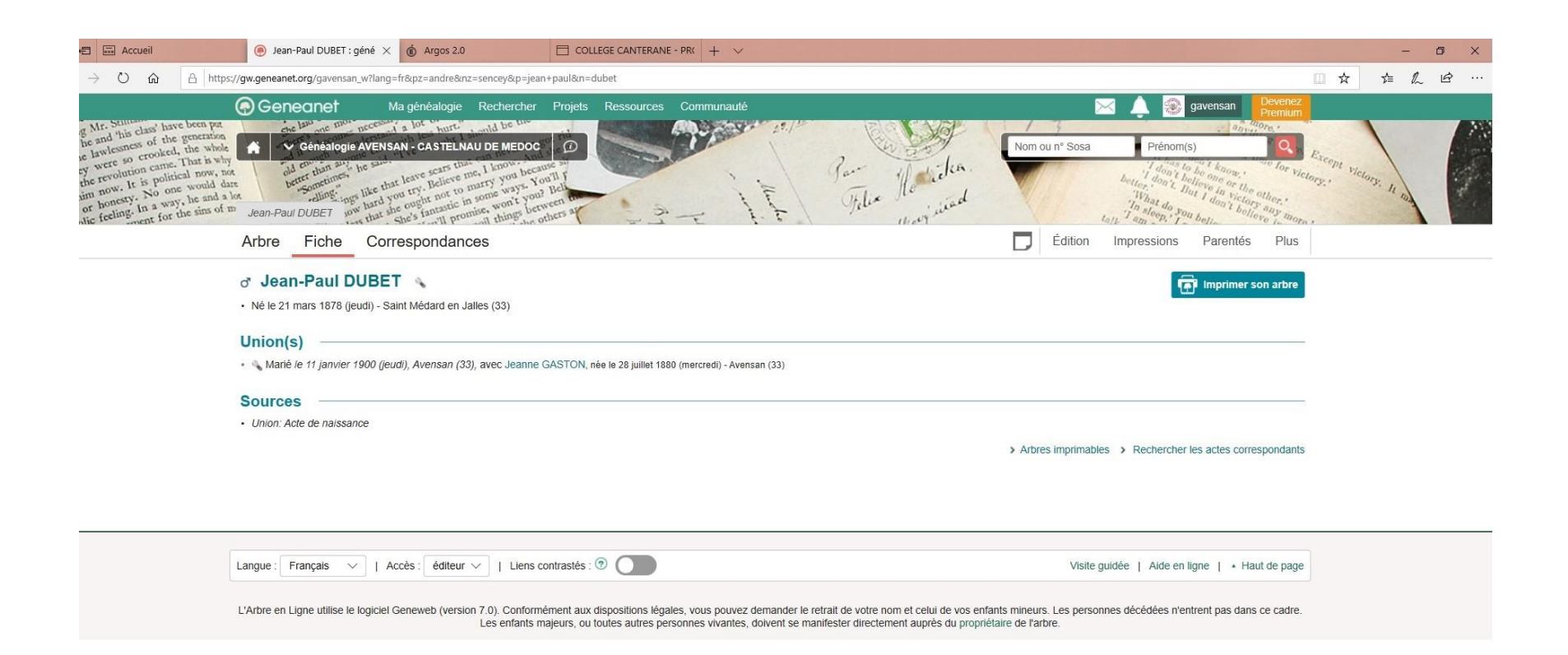

Il ne vous reste plus qu'à compléter avec les parents, les enfants, les contrats de mariage, etc... Mais ça sera pour un prochain cours

# A vous de jouer

# Bonne recherche à vous tous et toutes

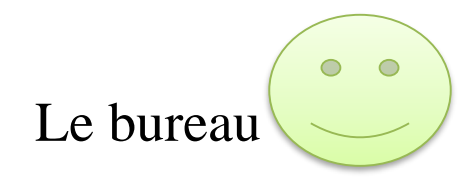